## **Processing Premium Pay**

| 1.  | Click the Administer Workforce link.                                                                                                    |
|-----|----------------------------------------------------------------------------------------------------|
| 2.  | Double-click the Administer Workforce (USF) object.                                                                                                    |
| 3.  | Click the Use link.                                                                                                    |
| 4.  | Click the <b>HR Processing</b> link.                                                                                                    |
| 5.  | Click in the desired field by which you want to search.                                                                                                    |
| 6.  | Enter the desired information into the <b>Last Name</b> field. Enter a valid value, e.g. "Smith".                                                                                                    |
| 7.  | Click the Search button.                                                                                                    |
| 8.  | Click the desired entry in the <b>Search Results</b> table to display the Data Control page.                                                                                                    |
| 9.  | NOTE: The <b>Data Control</b> page will be populated with the most recent personnel action performed for the selected employee.<br>Click the <b>Add a new row at row 1</b> button to insert another row into the employee's record. |
| 10. | Click the <b>Choose a date</b> button.                                                                                                    |
| 11. | Click on the effective date of the Premium Pay.                                                                                                    |
| 12. | Click in the *Action field.                                                                                                    |
| 13. | Enter the desired information into the *Action field. Enter a valid value, e.g. "HIR".                                                                                                    |
| 14. | Click in the <b>*Reason Code</b> field.                                                                                                    |
| 15. | Enter the desired information into the <b>*Reason Code</b> field. Enter a valid value, e.g. " <b>XFR</b> ".                                                                                                    |
| 16. | Press [Tab].                                                                                                    |
| 17. | Enter the desired information into the <b>NOA Code</b> field. Enter a valid value, e.g. "130".                                                                                                    |
| 18. | Press [Tab].                                                                                                    |
| 19. | Enter the desired information into the <b>NOA Ext</b> field. Enter a valid value, e.g. " <b>0</b> ".                                                                                                    |
| 20. | Press [Tab].                                                                                                    |

| 21. | Enter the desired information into the <b>Authority</b> (1) field. Enter a valid value, e.g. " <b>ABS</b> ".                                                                                                    |
|-----|----------------------------------------------------------------------------------------------------|
| 22. | Click the <b>PAR Remarks</b> link.<br>PAR Remarks                                                                                                    |
| 23. | Enter the desired information into the <b>Remark CD</b> field. Enter a valid value, e.g. "A24".                                                                                                    |
| 24. | Press [Tab] to automatically see the text associated with the Remark CD.                                                                                                    |
| 25. | Click the <b>Ok</b> button.                                                                                                    |
| 26. | Click the <b>Compensation</b> tab.                                                                                                    |
| 27. | Click the <b>Other Pay Information</b> link.<br>Other Pay Information                                                                                                    |
| 28. | Enter the desired information into the <b>Earnings Code</b> field. Enter a valid value, e.g. "C10".                                                                                                    |
| 29. | Press [Tab] to automatically see the text associated with the Earnings Code.                                                                                                    |
| 30. | Click the <b>OK</b> button.                                                                                                    |
| 31. | Click the <b>Expected Pay</b> link.<br>Expected Pay                                                                                                    |
| 32. | NOTE: DO NOT use data on this page for pay verifications.<br>NOTE: The <b>Expected Pay</b> Page is read-only containing a summary of the employee's expected pay. Take note that Total Other/Premium Pay will show the amounts entered in the <b>Other Pay Information</b> sub-page.<br>Scroll as necessary to view the <b>OK</b> button. |
| 33. | Click the <b>Ok</b> button.                                                                                                    |
| 34. | Change the <b>PAR Status</b> according to your role, if necessary.<br>Click the <b>Save</b> button.                                                                                                    |
| 35. | The processing of the Premium Pay is completed.<br>End of Procedure.                                                                                                    |